# Butlletí Setmanal Registrar al llibre des deltipus de venda

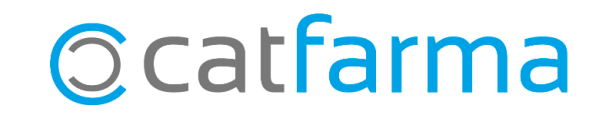

Amb **Nixfarma,** és possible configurar un tipus de venda perquè es registri automàticament al llibre receptari o al llibre de veterinària.

Aquesta funcionalitat és especialment útil, per exemple, per als productes d'ús humà destinats a ús veterinari, ja que han de ser registrats al llibre receptari. En activar aquesta opció, el registre és realitzat de forma automàtica, agilitzant el procés.

A continuació, veurem on activar aquesta funcionalitat a **Nixfarma** per realitzar el registre de forma automàtica.

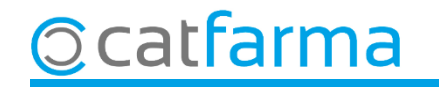

Accedim al menú **Receptes > Entitats asseguradores**:

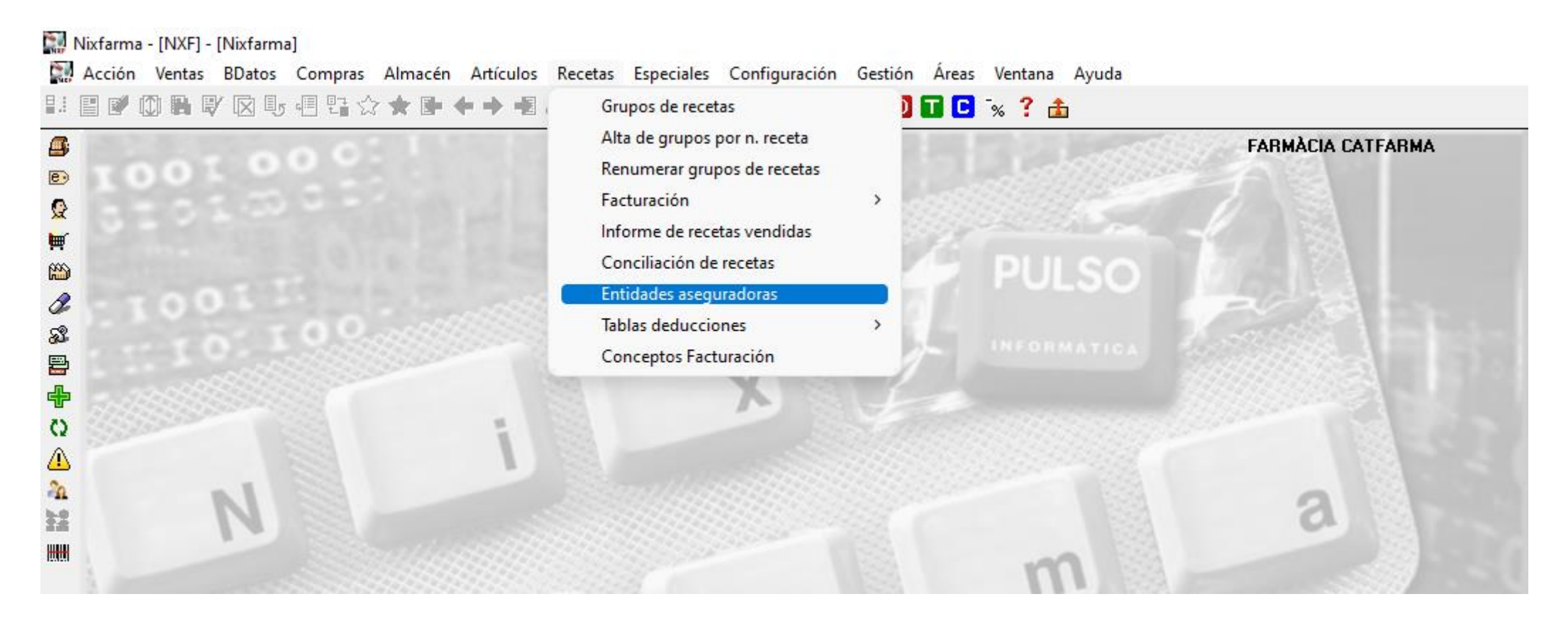

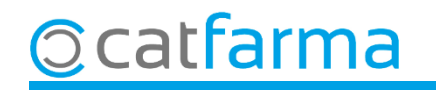

Des d'aquesta pantalla indiquem l'entitat on tenim creat el tipus de recepta i a continuació seleccionem el tipus de venda per assignar-li que s'anoti al llibre:

|        | Código*<br>Descripción* | 100<br>SERVEIS                                | Tipo de entidad      | 1                | -                |                                  |                            |     |                            |       |          |
|--------|-------------------------|-----------------------------------------------|----------------------|------------------|------------------|----------------------------------|----------------------------|-----|----------------------------|-------|----------|
|        | Datos gen               | Datos generales Facturación Tipos de receta A |                      |                  | Aportaciones es  | ortaciones especiales Deduccione |                            | s R | Relaciones tipos de receta |       |          |
|        | <u>D</u> escripción*    |                                               |                      | ı*               | C.ve <u>n</u> ta |                                  | Grupo actual* Ult. factur/ |     | urado TSI Usar             |       |          |
|        | LA MEVA BEG             |                                               |                      |                  |                  | LMR                              | 0                          |     | 0                          |       |          |
|        | ÚS VETERINA             | RI                                            |                      |                  |                  | VET                              | 0                          |     | 0                          |       |          |
|        |                         |                                               |                      |                  |                  |                                  |                            |     |                            |       |          |
|        |                         |                                               |                      |                  |                  |                                  |                            |     |                            | ÷.    |          |
|        |                         |                                               |                      |                  |                  |                                  |                            |     |                            | Г     |          |
| Selecc | cionem e                | el tipus                                      | s de venda, fe       | em <b>F3</b> de  |                  |                                  |                            |     |                            |       |          |
| Modif  | icar. i cli             | auem                                          | a <b>Detall</b> , pe |                  |                  |                                  |                            |     |                            |       |          |
|        |                         | ució                                          |                      |                  |                  |                                  |                            |     |                            | ÷.    |          |
| Sevac  | onngura                 | icio.                                         |                      |                  |                  |                                  |                            |     |                            | F.    |          |
|        |                         |                                               |                      |                  |                  |                                  |                            |     |                            |       |          |
|        |                         |                                               |                      |                  |                  |                                  |                            |     |                            | Γ     |          |
|        |                         |                                               |                      |                  |                  |                                  |                            |     |                            |       |          |
|        |                         |                                               |                      | D <u>e</u> talle | <u>G</u> rupos   |                                  |                            |     |                            |       |          |
|        | La consulta selecció    | onará 1. registri                             | os                   |                  | Relaciones Ti    | pos R.                           |                            |     | Acept                      | tar _ | Cancelar |

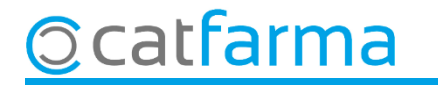

5

A la finestra de **Dades completes del tipus de recepta**, activem a quin llibre volem realitzar l'anotació.

| 5                                                                   | 🖟 Datos completos del tip                                                                                        | o de receta                                         |                                                | ×                      |
|---------------------------------------------------------------------|----------------------------------------------------------------------------------------------------|-----------------------------------------------------|------------------------------------------------|------------------------|
|                                                                     | Descripción*<br>% aportación<br>C.Venta<br>Importe fijo aportación<br>Nº envases por artículo                    | ÚS VETERINARI<br>100,00<br>VET<br>1                 | Cód.Clasificación T.S.<br>Concepto Facturación | Usar 🔽                 |
|                                                                     | No rellenar grupos recetas<br>Nº recetas grupo<br>Primer grupo facturación<br>Aplicar lista visado               | 25                                                  | ID T.S.<br>Tipo Identificador                  |                        |
| Des d'aquí activem<br>registre de veterinà<br>segons les necessitat | les opcions qu<br><b>'ia, Anotar al II</b><br>s de cada tipus                                                    | ue necessiter<br><b>ibre recepta</b><br>de recepta. | m: <b>Anotar al</b><br><b>'i</b> o ambdues,    | Selección:             |
|                                                                     | Solicitar especie animal<br>Orden enfermerit<br>Anotar en registro veterinar<br><u>Anotar en libro recetario</u> | ria V                                               |                                                | Recuperar color        |
|                                                                     | Ayuda                                                                                                    |                                                     |                                                | eptar <u>C</u> ancelar |

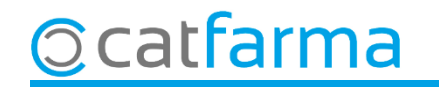

## Bon Treball Sempre al teu servei

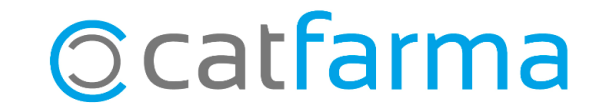